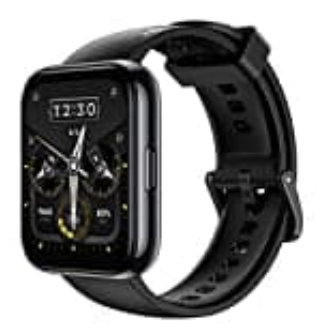

## realme Watch 2 Pro

## Mit Google Fit verknüpfen

Um die Apps miteinander verknüpfen zu können, muss vorher sicher gestellt seit, dass die Watch mit der realme Link App gekoppelt ist und Google Fit installiert und eingerichtet ist.

- 1. Öffne die realme Link App.
- 2. Öffne die Einstellungen und scrolle nach unten, bis du die Option "Mit anderen Dienstanbietern synchronisieren" findest.

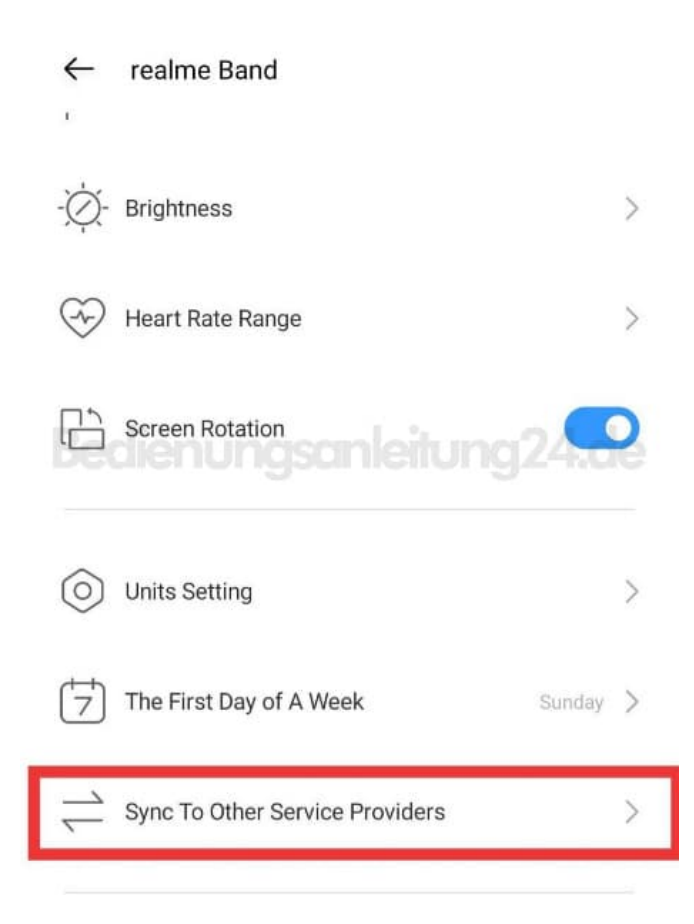

3. Aktiviere die Option und klicke in der danach folgenden Google-Eingabeaufforderung auf **Zulassen**!

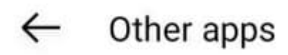

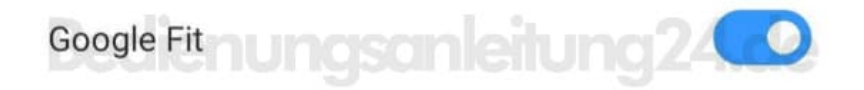

4. Alle Daten der Watch werden jetzt mit Google Fit synchronisiert.

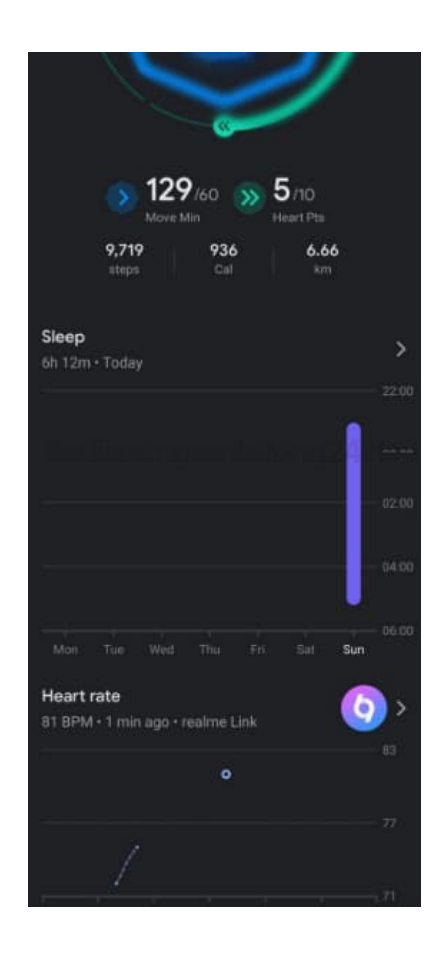

5. Um zu sehen, ob die Apps richtig verbunden sind, kannst du unter **"Verbundene Apps und Geräte"** in den Google Fit-Einstellungen nachsehen, ob die realme Link App angezeigt wird.

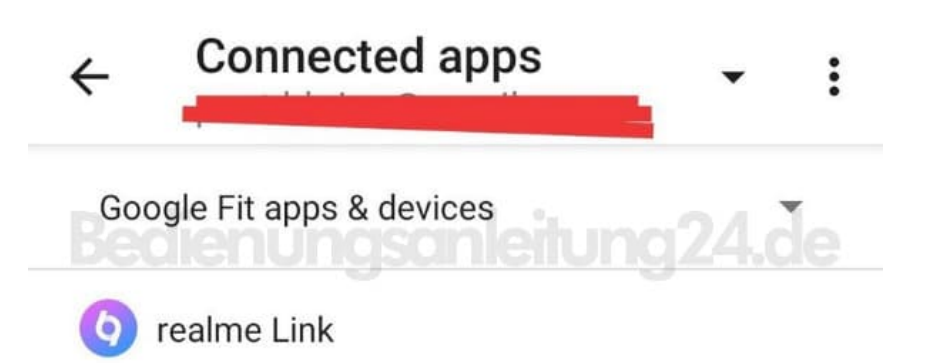

Diese PDF Anleitung wurde bereitgestellt von Bedienungsanleitung24.de Keine Haftung für bereitgestellte Inhalte. Die Richtigkeit der Inhalte wird nicht gewährleistet.